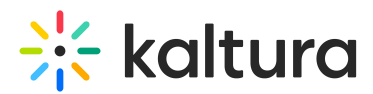

## Video Messaging custom message signature feature

Last Modified on 04/22/2025 9:34 am IDT

## 28 This article is designated for all users.

In Video Messaging, you can create a personalized custom signature for your video messages. Your custom signature can include stylized text and hyperlinks. When applied, custom signatures will be automatically sent out with every Pitch video message. You have the ability to change your custom signature at any time. Some best practice use cases include adding a message disclaimer or bringing attention to an upcoming event.

- 1. Go to Email Settings under My Profile within the Video Messaging application. https://pitch.kaltura-pitch.com/my-profile/email-settings
- 2. Enter your custom signature using the text editor. You will have options to stylize your text as well as add a hyperlink in your signature. There is a 2000-character limit.
- 3. The custom signature is supported for both the Branded Template and Personal Email Appearance

The custom signature can be applied alongside your digital Contact Me card.

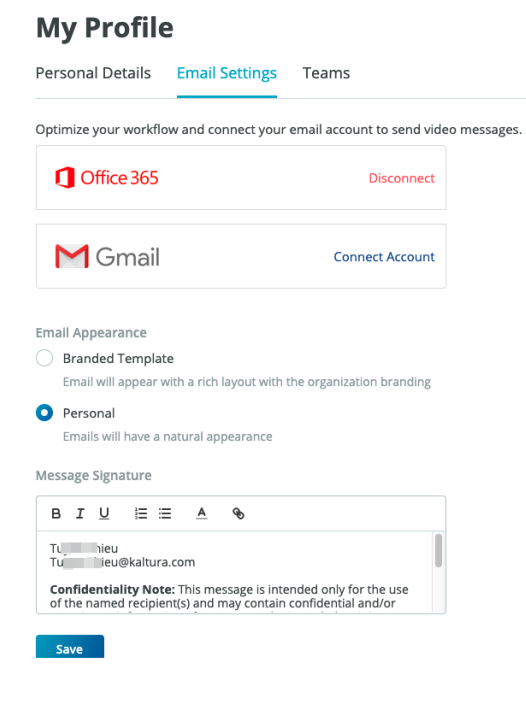

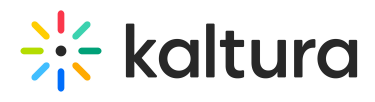

Copyright © 2024 Kaltura Inc. All Rights Reserved. Designated trademarks and brands are the property of their respective owners. Use of this document constitutes acceptance of the Kaltura Terms of Use and Privacy Policy.